# **Operation Manual**

# For TCP/IP with SIP Digital (700) System —— "The Seasons" Series

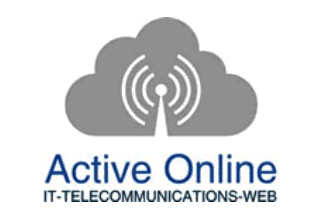

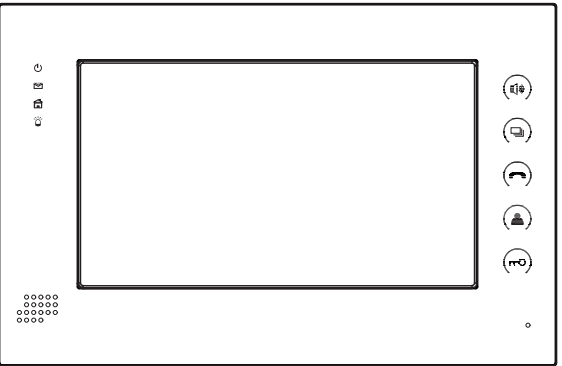

# **Commercial in Confidence**

WWW.ACTIVEONLINE.COM.AU

+61 (0)7 5551 0306

**Indoor Monitor** 

# **Commercial in Confidence**

WWW.ACTIVEONLINE.COM.AU +61 (0)7 5551 0306

# Remark

Please follow the user manual for correct installation and testing, if there is any doubt please call our tech-supporting and customer center.

Our company applies ourselves to reformation and innovation of our products. No extra informing for any change. The illustration shown here only used for reference, if there is any difference please take the actual product as standard product.

WWW.ACTIVEONLINE.COM.AU

# CATALOG

| 800                   |    |
|-----------------------|----|
| Product Features      | 1  |
| Technology Parameters | 1  |
| Product Pictures      | 2  |
| Operations            | 3  |
| 1. Home security      | 4  |
| 2. Communication      | 9  |
| 3. Home Control       | 13 |
| 4. Multi-media        | 17 |
| 5. System settings    | 19 |

# WWW.ACTIVEONLINE.COM.AU

# **Product Features**

1. 7' or 10' Touch screen.

2. Friendly interface, easy change to match with your decorative style. "The seasons" (spring, summer, autumn and winter) bring you different feelings.

3. Intercom with Outdoor panel, flat panel and Management Center.

4. Support 8 alarm stations, can be extended to 10 alarm stations (Emergency, Smoke, Gas, IR, Magnetic contact for door or window).

- 5. Monitor Max. 8pcs IP cameras (ONVIF protocol).
- 6. Audio/video intercom between eachindoor monitor.
- 7. Communicate with VOIP, PSTN or mobile phone.
- 8. Support Web Browser (app ointed by system provider).
- 9. Connect max.6pcs ir door monitors in one house.
- 10. Image/ videc/ 30 dio records from outdoor panel.
- 11. Message receiving from management center, Max. 60 pcs.
- 12. Answering machine with video/audio message.
- 13. Multimedia playing such mp3, mp4 and photo frame with SD card.
- 14. Support Smart Home control module.
- 15. Easy installation, use international standard RJ 45.

16. Use TCP/IP protocol base on LAN network, no distance and apartment quantity limitation, multi channel intercom.

17. Easy maintenance : automatic fault detection, software upgrade with SD card.

# **Technology Parameters**

- ◇Voltage: DC12V
- ♦ Operating temperature: 0~+55°C
- ◇Rate of power: 6W
- ♦ Standby power consumption: 2.5W
- ◇Talking mode: hands-free

Talking time among indoor monitors: 5 minutes

WWW.ACTIVEONLINE.COM.AU

- ♦ Broadband upward capacity: 768K
- ♦ Storage temperature: 0~+60°C

# Pictures

We just use the below picture as an example to describe the feature of each icon.

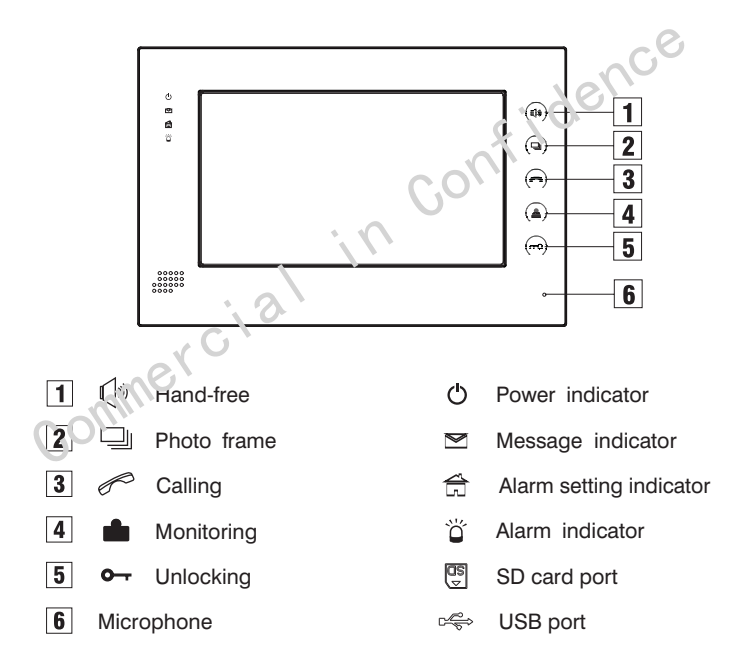

### WWW.ACTIVEONLINE.COM.AU

# **Operations**

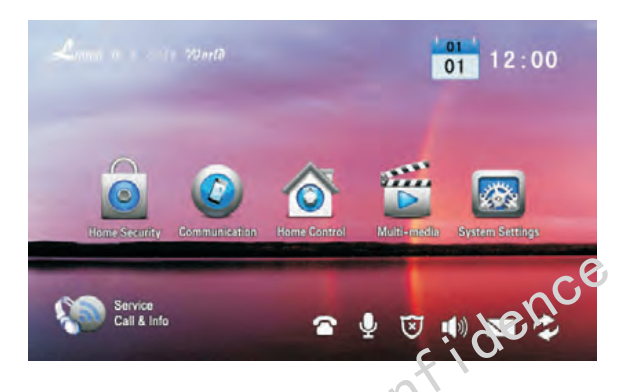

Main interface: Home Security, Communication Flome Control, Multi-media and System Settings.

Status bar: Service Call & Info, SIP mark, Voice message, Alarm status, Mute mode, Community message, and Network mark.

Status bar instruction:

- 1. Service Call & nio : to browse the appointed website..
- 2. SIP marking: When register SIP server successfully, the mark is lighted.
- 3. Voice message U: Click to listen the voice message.

4. Alarm status [1]: it will flash and you'll hear "DI-DI" tone when setting up, to indicate your alarm sensors will be actived after 100 seconds.

- 5. Mute mode 🚺 : Click to set ON or OFF of mute mode.
- 6. Community message 🖂: Click to read the community message.
- 7. Network mark 🛃: Connect with network properly or not.

#### WWW.ACTIVEONLINE.COM.AU

# **1.Home Security**

Each indoor monitor can be connected with max. 16 alarm zones. Click icon on the main interface, the system will enter the following interface.

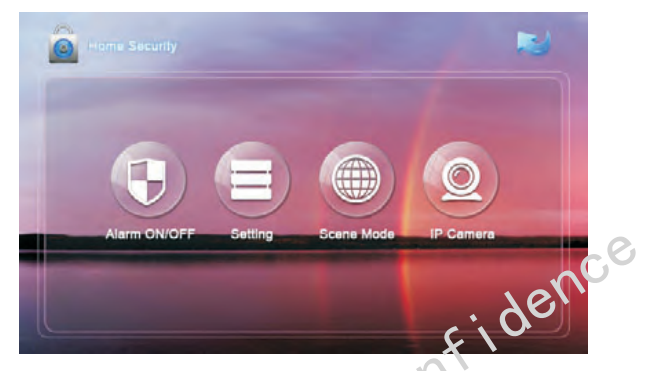

Three security alarm models for option: At home Outside and Sleep.

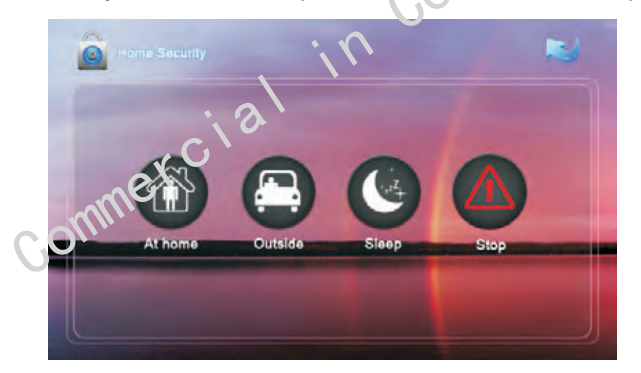

# 1.1 Alarm ON/OFF

# 1.1.1 To Alarm

Click "At home" "Outside", or "Sleep" icon to active the alarm sensors, the icon icon interface will light with a "Di-Di" tone. After 100 seconds, the security alarm will operate and this icon will always light up.

# 1.1.2 Stop Alarm

During the alarm delay time, Click icon , the system will sound a tone, then the alarm is stopped.

WWW.ACTIVEONLINE.COM.AU

+61 (0)7 5551 0306

-4-

# 1.1.3 Alarm OFF

If the system is on "Alarm ON" mode and need to cancel the alarm, now you must input the user password with 4 digits (the default password is 1234).

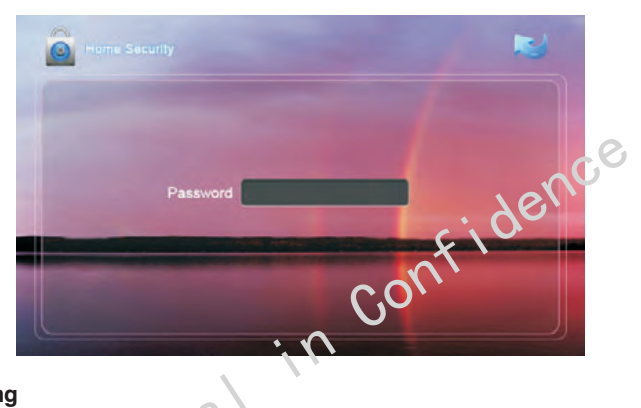

# 1.2 Setting

Click icon, then input the user password with 4 digits (the default password is 1234), the system will enter the following interface:

| NO    | Type   | Delav | Sensor |   |
|-------|--------|-------|--------|---|
| Zone1 | 24Hour | Os    | Smoke  |   |
| Zone2 | 24Hour | 05    | Smoke  |   |
| Zone3 | 24Hour | Os    | Smoke  |   |
| Zone4 | 24Hour | 0s    | Smoke  | - |

Remark: If the system is on "Alarm ON" mode, zone setting cannot be operated.

### WWW.ACTIVEONLINE.COM.AU

# 1.2.1 Alarm Type

Click type input box, it will popup a dialog box as the following. In this interface, you can set alarm Type as: 24H, Normal and Emergency. 24H and Emergency type are always active.

| NO    | Туре    | Delay | Sensor |            |
|-------|---------|-------|--------|------------|
| Zone1 | 24Hour  | Os    | Smoke  |            |
| Zone2 | 24 Hour | 05    | Smoke  |            |
| Zone3 | Normal  | Os    | Smoke  |            |
| Zone4 | Emerg.  | 0s    | Smoke  | The second |

# 1.2.2 Delay Time

Click Delay setting box, it will popup a dialog box as the following interface with followings: 0s, 5s, 10s, 15s, 20s, 25s, 40s and 60s, and choose the desired delay section. For example, yes select the delay time: 5S. Once the alarm sensor is triggered, 5 seconds later, the indoor monitor will sound sirens.

| NO    | Tune   | Delay | Peneor |   |
|-------|--------|-------|--------|---|
| Zopal | 74Hour | Delay | Sensor |   |
| Zone2 | 24Hour | 0s    | Smoke  |   |
| Zone3 | 24Hour | 5s    | Smoke  |   |
| Zone4 | 24Hour | 10s   | Smoke  | - |

### WWW.ACTIVEONLINE.COM.AU

# 1.2.3 Sensor Type

Click sensor type input box, it will popup a dialog box such as the following interface. Each sensor type can be set up as: Smoke, Gas, PIR, Door, Window, Panic, Flood, Pull Cord and Bed Mat.

| NC |     | Туре   | Delay | Sensor |      |
|----|-----|--------|-------|--------|------|
| Zo | ne1 | 24Hour | 0s    | Smoke  |      |
| Zo | ne2 | 24Hour | 0s    | Smoke  |      |
| Zo | ne3 | 24Hour | 0s    | Gas    | 176, |
| Zo | ne4 | 24Hour | 0s    | Door   | 0    |

When alarm sensor is triggered, the indoor monitor will make a loud alarm sound, the system will enter into the following interface, and send alarm message to management center (if your system installed management center):

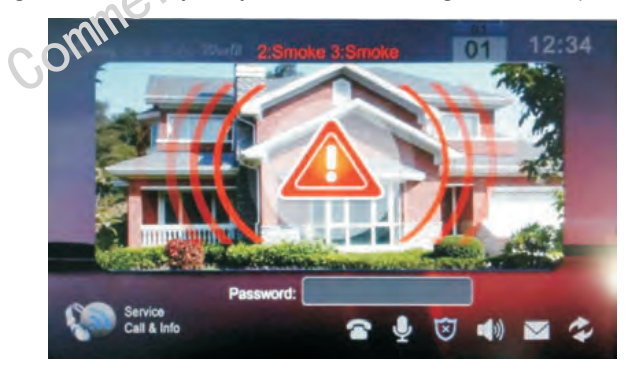

You can see the No. and sensor type in red color showed at the top of interface. For example: "2:Smoke 3: Smoke" to indicate that Zone 2 and Zone 3, Smoke sensor are triggered.

To stop the alarm sound, input the password (the default password is 1234).

# WWW.ACTIVEONLINE.COM.AU

# 1. 3 Scene Mode

Click con, input the user password with 4 digits(the default password is 1234), the system will enter into the following interface:

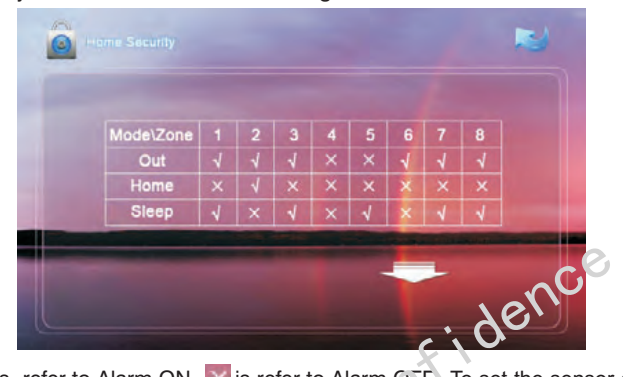

Remark: If the system is on "Alarm ON" mode, Scene Mode cannot be operated.

### 1. 4 IP Camera

Click con, the system will enter into the following interface:

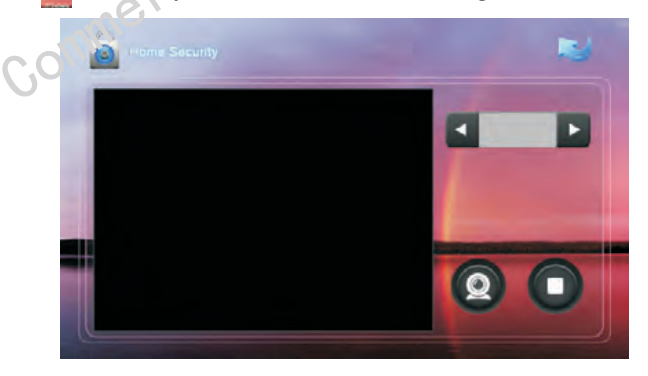

Click 💽 or 💽 icon to select the IP Camera to monitor; Click 🚺 icon to monitor. Click 🚺 icon to stop the monitor.

WWW.ACTIVEONLINE.COM.AU

# 2.Communication

Click click click

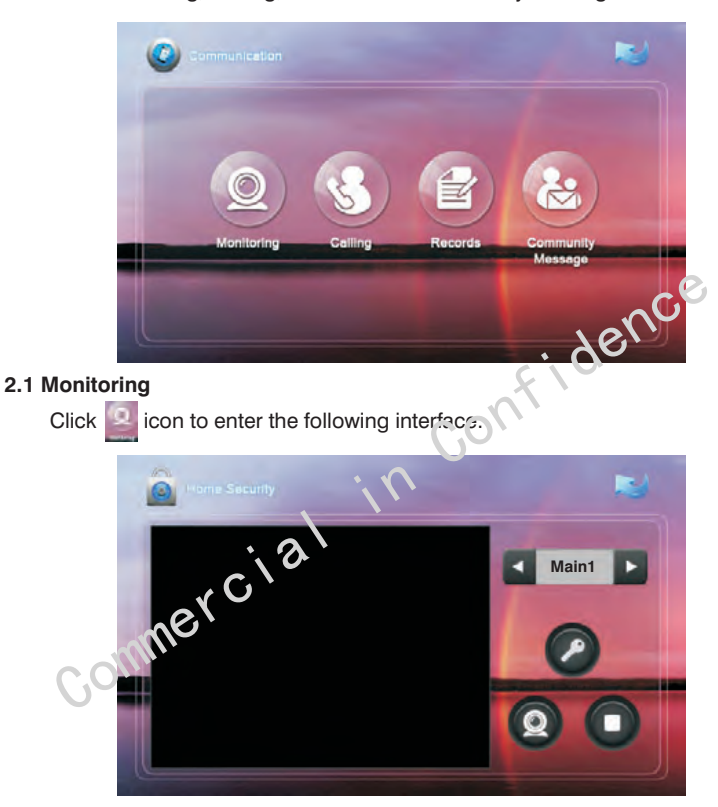

Click Main1 icon to switch into monitoring Main or Sub door panel. Click or icon to select the monitoring object. When select Main 1~9, it monitors outdoor panel; when select Sub 1~9. it monitors the flat panel. Click of icon to monitor, click of icon to cancel the monitor, click of icon to unlock the door.

## WWW.ACTIVEONLINE.COM.AU

# 2.2 Calling

# 2.2.1 Calling Other Indoor Monitor

Input 1 to 4 digits + "Building"+1 to 2 digits + "Unit"+1 to 4 room No., then click button. For example, you would like to call indoor monitor: 0001010807. You can input 1 and click "Building" icon, then input 1 and click "Unit" icon, and then input room No. 0807, finally click icon. Click icon to delete the wrong input.

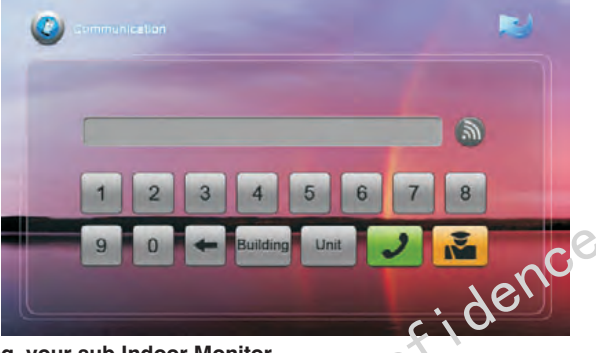

# 2.2.2 Calling your sub Indoor Monitor

If it connects with sub indoor monitor, click ficon to select the corresponding device to make internal intercom.

# 2.2.3 VOIP phone

You can dial the phone number which registered in the SIP server, then the system will get through the phone. ( Please refer to the installation instruction about VOIP setting.)

# 2.2.3 Answer the call

Wher someone calls in, the system will enter into the following interface:

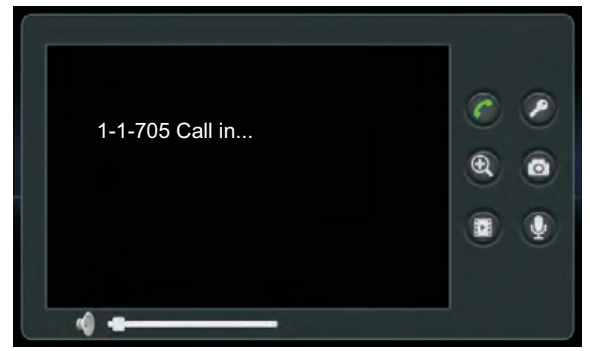

WWW.ACTIVEONLINE.COM.AU

Click con to answer the call: click con to hang up: click con to unlock the door. If one calls the monitor and no one answers, the system will snap the visitor's 1pc image automatically. During the communication with the visitor. click click more images.

During the call. Click is icon, the system will record the video. click icon. the system will record the audio.

# 2.2.4 Calling the management center

The system can connect max. 10 pcs management center. Click and icon to call the management center, when center 1 is busy, it will call the next management center from  $2 \sim 10$ 

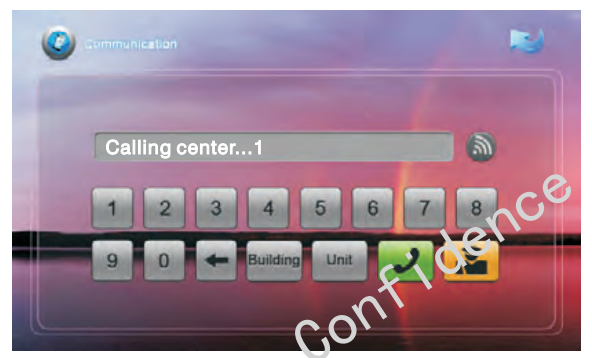

# 2.3 Records

Click con, the system will enter into the following interface:

|              | 0          |                  |         |       |   |
|--------------|------------|------------------|---------|-------|---|
| 010          | С NO.      | Date&Time        | Address | Image |   |
| <i>Coll.</i> | <b>N</b> 1 | 2010-01-01-08:02 | 1010226 |       | 0 |
|              | 2          | 2010-01-01-09:28 | 1010502 |       |   |
|              | <b>3</b>   | 2010-01-01-09:40 | 1010601 | -     | 0 |
|              | <b>K</b> 4 | 2010-01-01-10:30 | 1010705 |       |   |

It stores the calling records. The max. guantity of records is 20pcs.

Click **[10]** icon, the system will enter into the following interface:

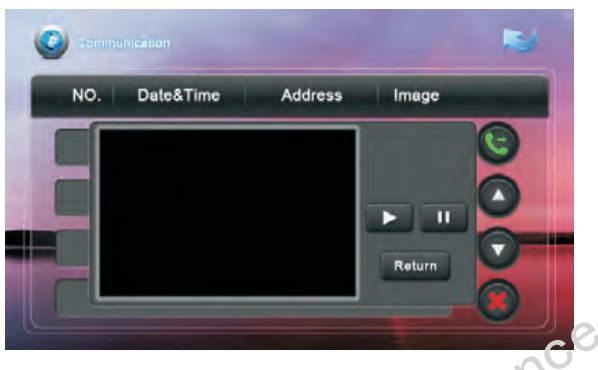

Click con, the system will display the visitor's image video and audio (if recorded); click icon, it will be paused, click cond icon, the system will return to the previous interface.

# 2.4 Community message

**Note:** only install the management software on PC which usually locate at guard center, the indoor monitor can receive the message sent by PC.

Click icon, the system will enter into the following interface:

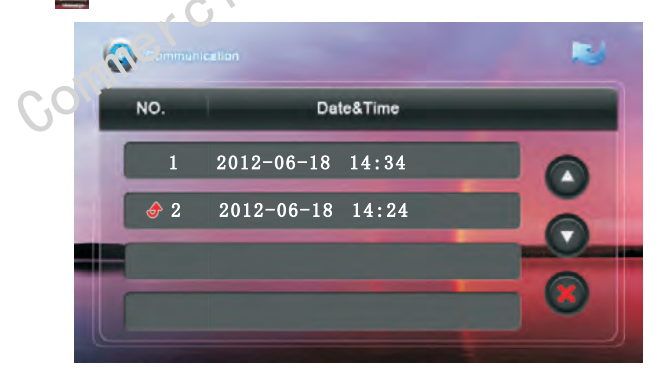

◆ is refer to the unread message. When there are some unread messages, the icon in the interface will light up, and when enter the message interface, the icon will light off.

Click click click

# 3.Home Control - not currently available in Australia

Attention: Home control function should be connected with smart home module to use, otherwise this function is invalid.

In the main interface, click on the system will enter into the following interface:

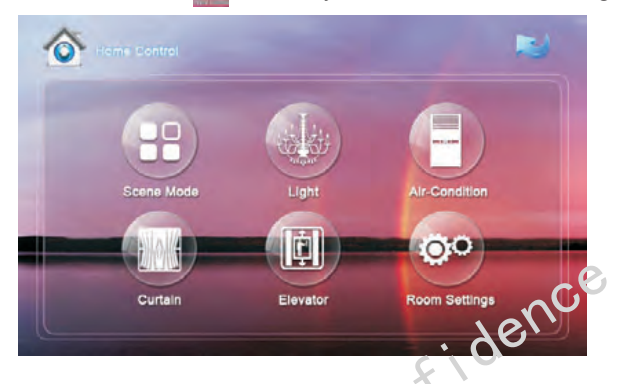

# 3.1 Scene Mode

Click con, the system will enter into the following interface:

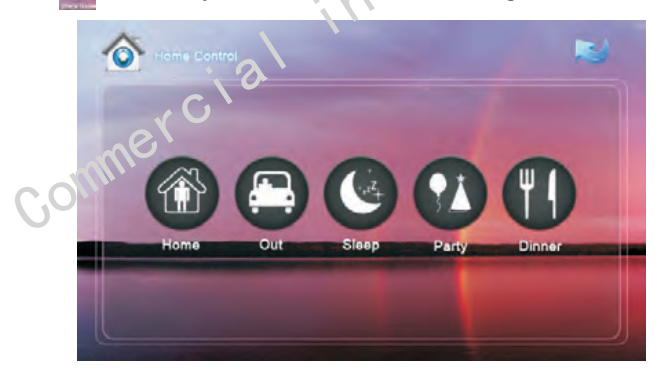

Scene mode includes: Home, Out , Sleep, Party, and Dinner.

#### WWW.ACTIVEONLINE.COM.AU

# 3.2 Light

Click

icon to enter the following interface:

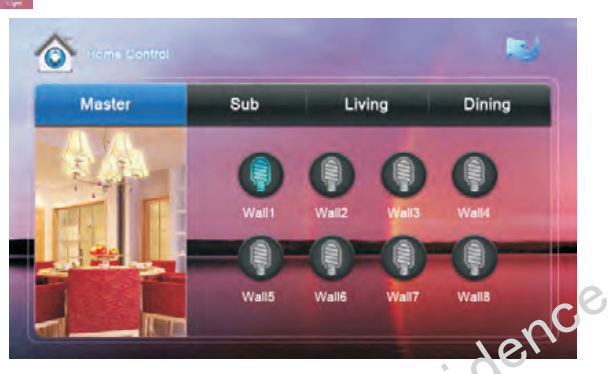

Set the light of corresponding room, such as Master, Sub, Living and Dining (see the room setting for details),8 lights can be set in every room at most. Click the corresponding light icon, then you can control the light turn ON/OFF.

# 3.3 Air-condition

Click icon to enter the following interface:

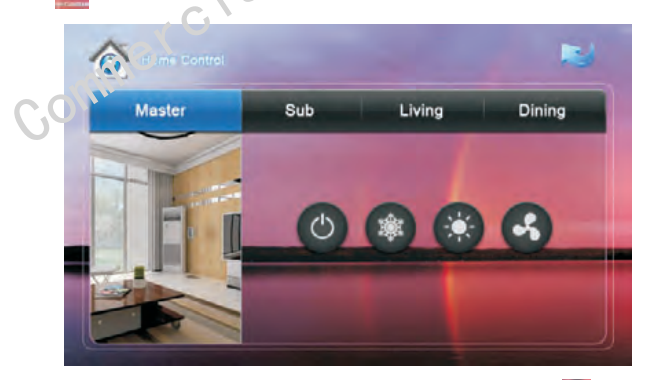

Set the air-condition switch of corresponding room. Click icon to turn aircondition on/off; click icon to cool; click icon to heat; click icon to ventilate.

WWW.ACTIVEONLINE.COM.AU

# 3.4 Curtain

Click icon in the home control interface, the system will enter into the following interface:

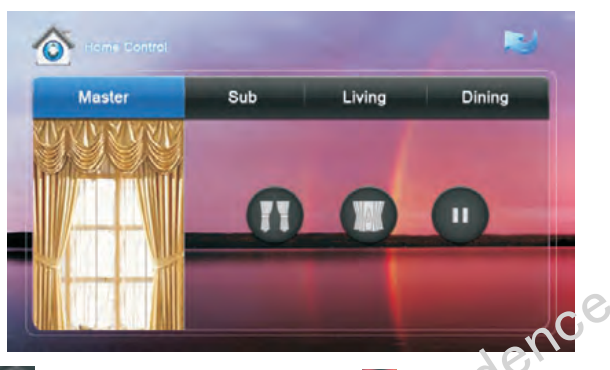

Click 11 icon, the curtain is open; if click 12 icon, the curtain is closed; if click 10 icon, the curtain is paused.

# 3.5 Elevator

Click clicon, the system will enter into the following interface:

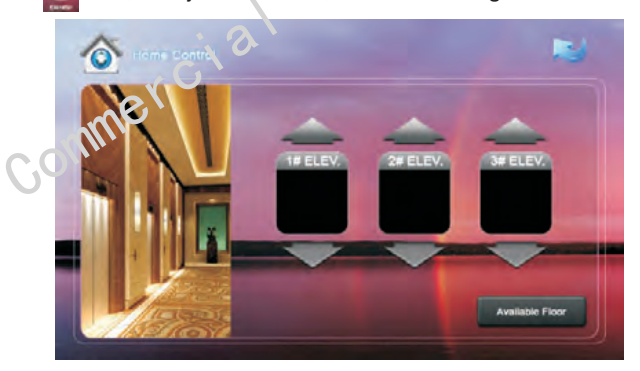

Click control the elevator to up and down. Click control to to open the floor that the indoor monitor locates.

**Remark:** To support this interface, your system must connect with "Elevator Control" module. Kindly check with your system provider.

WWW.ACTIVEONLINE.COM.AU

# 3.6 Room Settings

Click icon to enter into room settings interface.

# 3.6.1 Room

You can add, delete room data and change the room name. The room types includes: Living, Dining, Master, Sub, Study, Kitchen,

There are max. 4 rooms you can set. After setting, click on to save it.

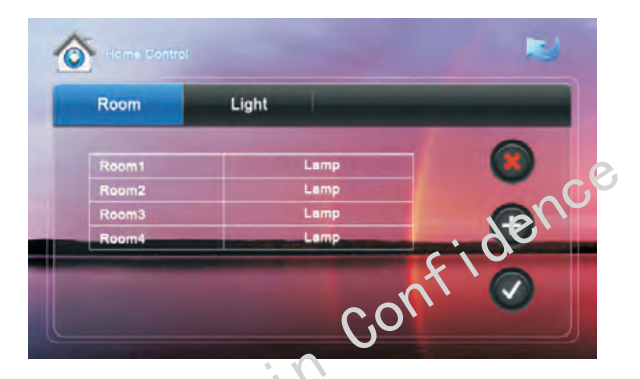

# 3.6.2 Light

There are max. 8 routes ight for each rooms. You can set the corresponding room's lamp. Choose the room type firstly, then you can set the name for each light, the lamp includes: Lamp, Wall, Ceiling, Table, Floor, Pendant, Crystal and Spot. Click or icon to see all lights. After setting, click or icon to save it.

| Room | Light |  |
|------|-------|--|
|      | Wall  |  |
|      | Wall  |  |
| 3    | Well  |  |
| 4    | Wall  |  |
| 5    | Wall  |  |

WWW.ACTIVEONLINE.COM.AU

# 4 Multi-media

Click icon to enter into the following interface:

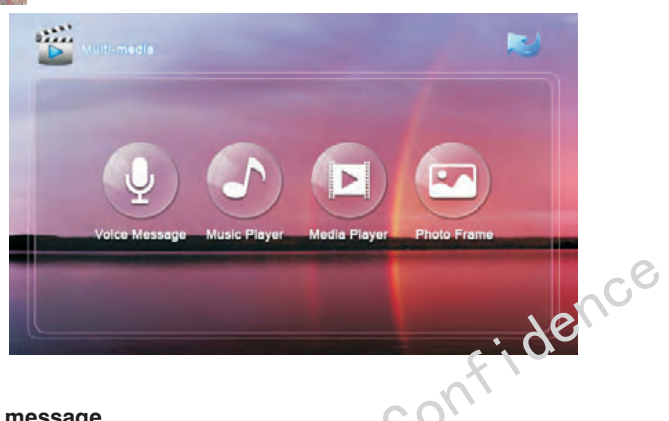

## 4.1 Voice message

Click icon to enter into the following interface:

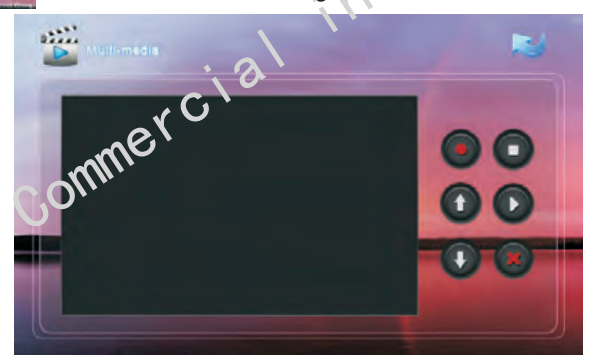

Click click click

## WWW.ACTIVEONLINE.COM.AU

+61 (0)7 5551 0306

# 4.2 Music player

Click  $\boxed{}$  icon to select the file catalogue of SD card, then select the music folder. Select a song, then click  $\boxed{}$  icon to play it. Click  $\boxed{}$  or  $\boxed{}$  icon to select songs. Click  $\boxed{}$  icon to stop playing the music. The playing type can be set: Chaos and Cycling. Click  $\boxed{}$  icon to random play the music; click  $\boxed{}$  icon to cycle play the music. WAV, Mp3 .etc formats can be supported for music.

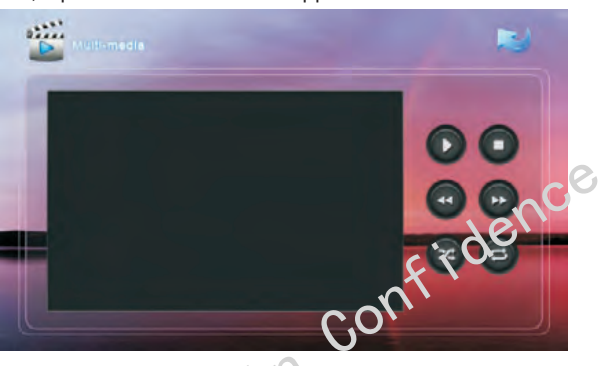

# 4.3 Media player

Click icon to select the file catalogue of SD card, then select video folder. The system will enter into the tohowing interface:

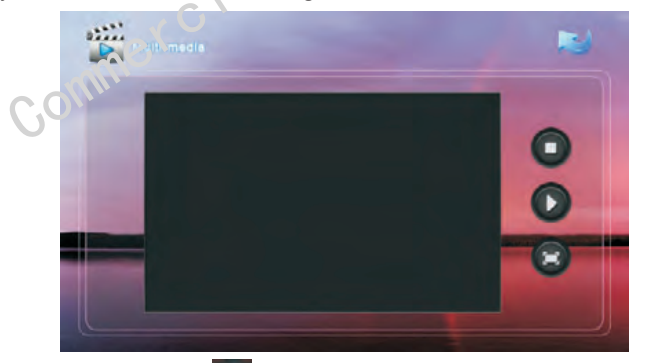

Select one video, click **select** icon to play in full screen; click the screen again to quit the full screen mode. If it has incoming call during video playing, the video will be pause. After the call, the video will recover to playing from breakpoint automatically to keep on playing the video after the call.

AVI、 MP4、 MOV、 WMV、 RMVB、 MPG. etc formats can be supported for video.

# 4.4 Photo frame

Click click icon, then search SD card or picture files in USB flash disk, select picture folder, then the system will enter into the following interface, double-click the selected picture to browse in full screen. JPG、PNG、BMP、GIF、TIF .etc formats can be supported for picture. Each picture should be less than 1M.

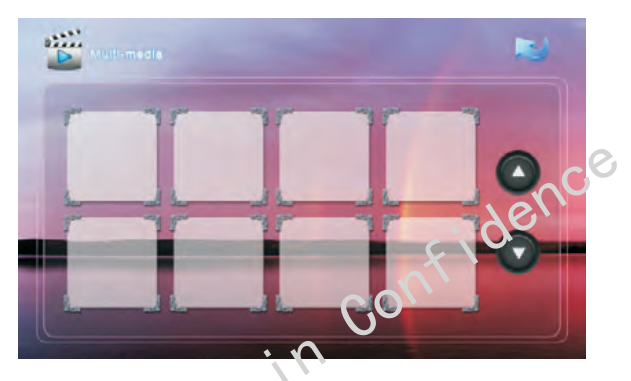

If it is on stand-by mode for 2 minutes, the system will switch into screensaver mode. If there is no image in 5D card, the screensaver will display as the clock; if there are some pictures in SD card, the screensaver will display pictures which are stored in SD card, the screensaver time is about 10 minutes.

# 5.System Settings

Click sicon to enter the following interface:

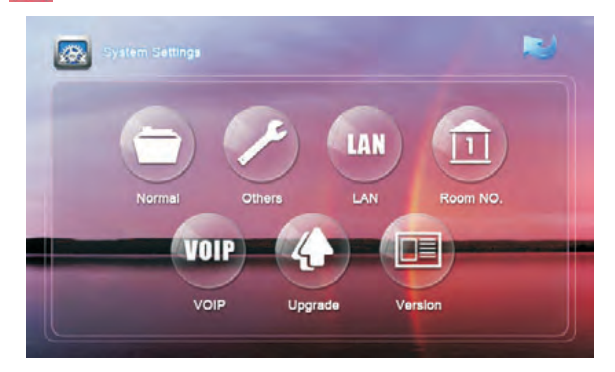

WWW.ACTIVEONLINE.COM.AU

+61 (0)7 5551 0306

# 5.1 Normal

Click click click

# 5.1.1 Intercom

The system supports video intercom between each indoor monitor, when the mini camera is set as ON, it allows other indoor monitor can see you by your camera, when it is set as OFF, this feature is not allowed.

Answering machine: set Video and Audio REC as ON, when someone calls but indoor monitor has no answer, it will auto answer and make video & audio record; set Audio REC as ON, it will auto answer and make audio record only. Kindly note that SD card should be inserted in it, and the record can be reviewed in the communication record.

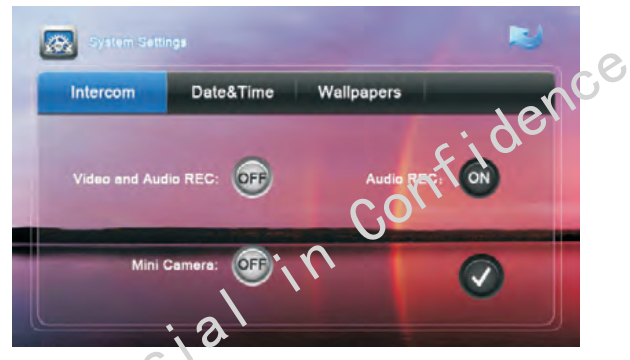

## 5.1.2 Date&Time

You can set fine zone, Date and time. After setting, click v to save it. The date and time on the main interface will be adjusted accordingly.

| System Settle |           |            |   |
|---------------|-----------|------------|---|
| Intercom      | Date&Time | Wallpapers |   |
| Timei         | Zone:     |            |   |
| Date1         | Time:     | -          | - |
| -             |           |            |   |
|               |           |            | 0 |

#### +61 (0)7 5551 0306

**Remark:** When the power recovers after outage, the date and time will be returned to factory default mode, you must set it again. If the indoor monitor connects with management software or Internet, the date and time will be synchronized automatically.

## 5.1.3 Wallpapers

In this interface, you can choose the wallpaper you want. Four types of wallpapers for option: Spring, Summer, Autumn and Winter. After setting, click to save it.

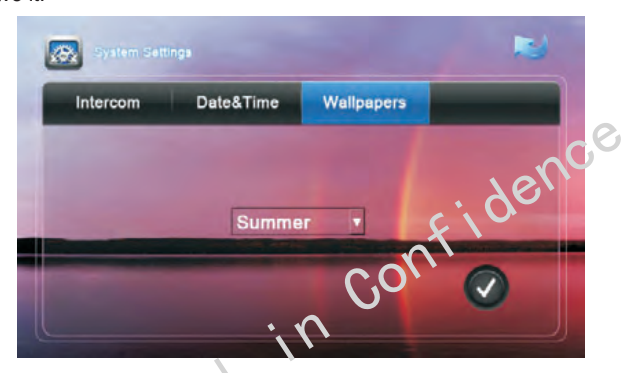

# 5. 2 Others

Click icon, the system will enter other settings interface.

# 5.2.1 Sound

You can set System and In-call volume, also set Ring tone and Press type. After setting, click volume, to save it.

| Sound   | User  | PSW  | Adjust | tment | Langu | age | System PS |
|---------|-------|------|--------|-------|-------|-----|-----------|
| System  | n VOL | -    |        |       | -     |     |           |
| In-call | VOL   |      |        | -     |       |     |           |
| Ringto  | nes   | Ring |        | -     | -     | -   | -         |
| Manda   |       | Koud | 1      |       |       |     |           |

# 5.2.2 User PSW

You can set new user password. The default password is 1234. User password is used for Home security. After setting, click 🚺 to save it.

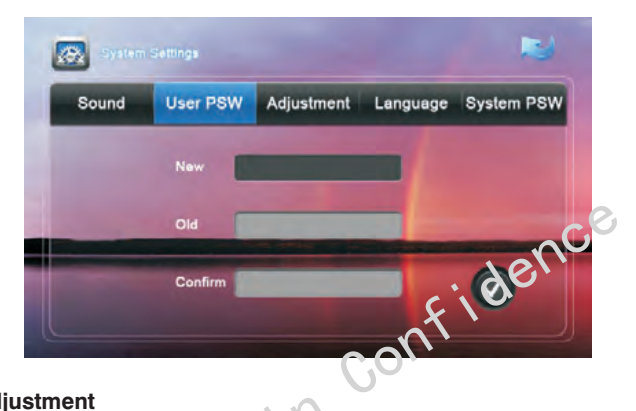

# 5.2.3 Adjustment

You can set Brightness and Contrast. After setting, click v to save it.

|   |     | Comi gu     |            |          | 3          |
|---|-----|-------------|------------|----------|------------|
| m | y d | User PSW    | Adjustment | Language | System PSV |
|   | B   | rightness — |            |          |            |
|   | С   | ontrast –   | -          |          | -          |
|   |     |             |            |          |            |

#### WWW.ACTIVEONLINE.COM.AU

# 5.2.4 Language

You can choose the language you want. After setting, click with to save it.

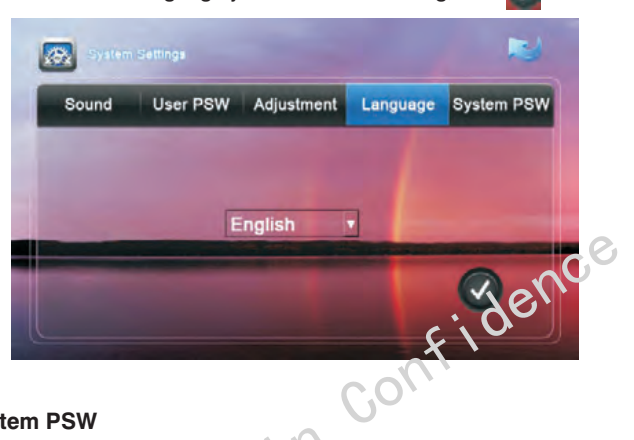

# 5.2.5 System PSW

You can set new user password (Please refer to the installation instruction).

| em Settings |                                                      |             | -                               |
|-------------|------------------------------------------------------|-------------|---------------------------------|
| User PSW    | Adjustment                                           | Language    | System PSW                      |
| Old         |                                                      |             |                                 |
| New         |                                                      |             | -                               |
| Confirm     |                                                      |             |                                 |
|             | em Bettings & V<br>User PSW<br>Old<br>New<br>Confirm | em Settinos | em Battings Adjustment Language |

### WWW.ACTIVEONLINE.COM.AU

# 5.3 LAN

Click click click

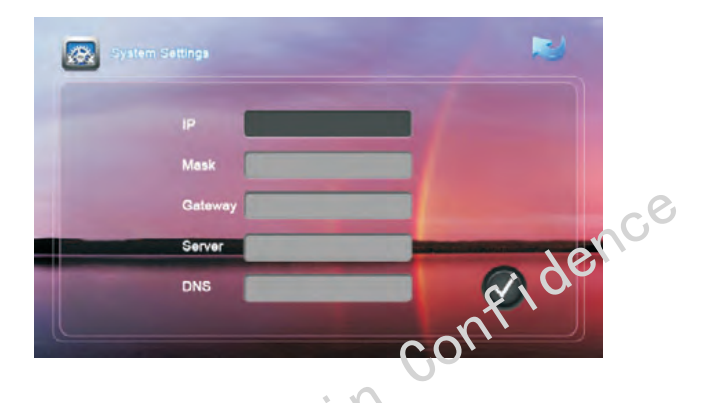

# 5. 4 Room No.

Click con, input the password, the system will enter into the following interface (please refer to the installation instruction):

| Room       |                     |
|------------|---------------------|
| Sub        |                     |
| Sync       | -                   |
| $\bigcirc$ |                     |
|            | Room<br>Sub<br>Syne |

### WWW.ACTIVEONLINE.COM.AU

# 5. 5 VOIP

Click icon, input the password, the system will enter into the following interface (please refer to the installation instruction):

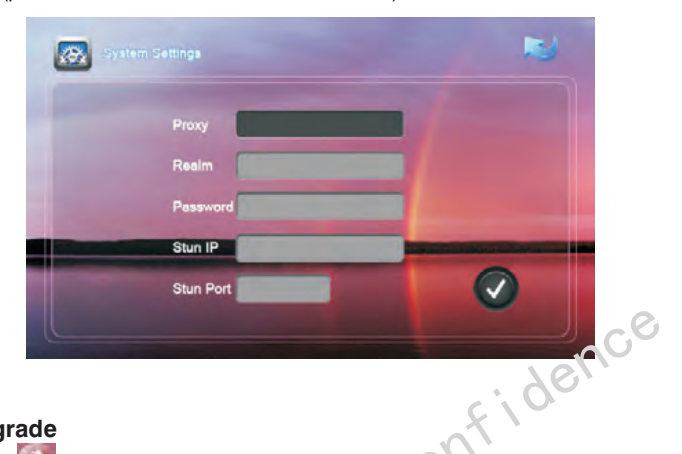

# 5. 6 Upgrade

Click icon, input the password, the system will enter into the following interface (please refer to the installation instruction):

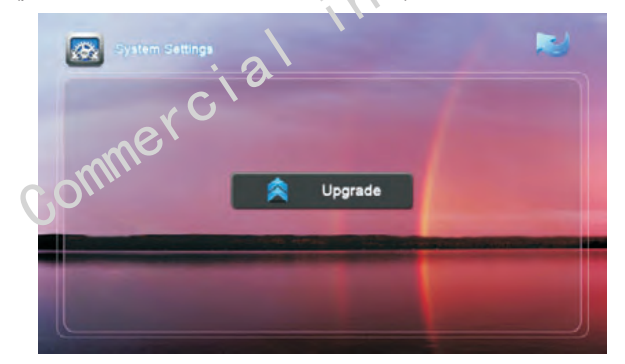

### WWW.ACTIVEONLINE.COM.AU

# 5 7 Version

Click con to see the related version information of this device.

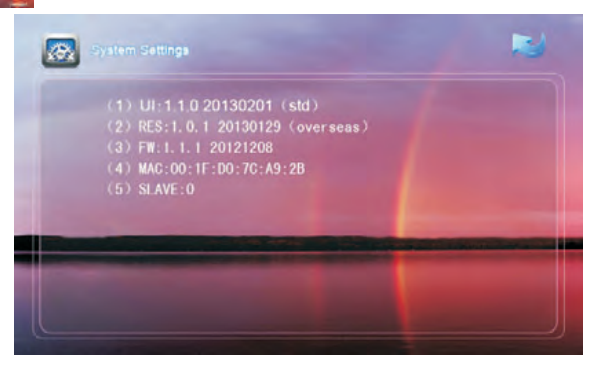

# 5.8 Adjust Screen

A Warning: End users are not allowed to set this feature, please ask your installer for assistance.

When you touch the screen and find the icons cannot react normally, please make the screen calibnation by yourself.

a. Slowly sliding along the direction of arrow, horizontal or vertical on the LCD (as follows)

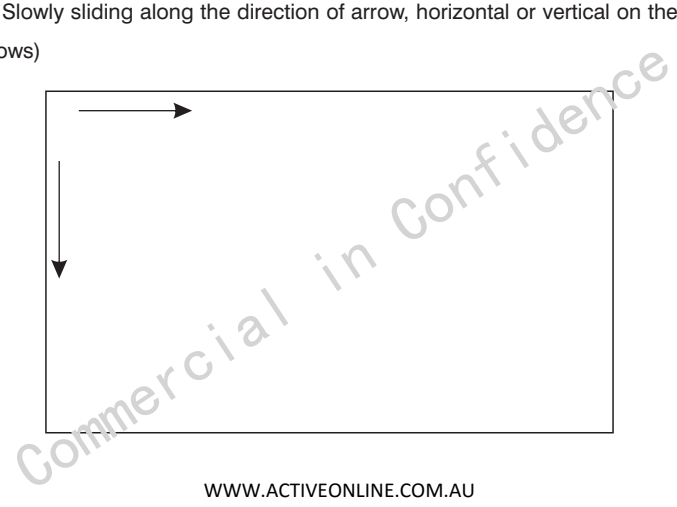

b. If your indoor monitor has "-" unlock button, press this button on the indoor monitor for 5 seconds, the system will enter into the following interface.

Then click the center of cross intersection from (1) to (5) in turn. After adjustment, the system will be exited automatically.

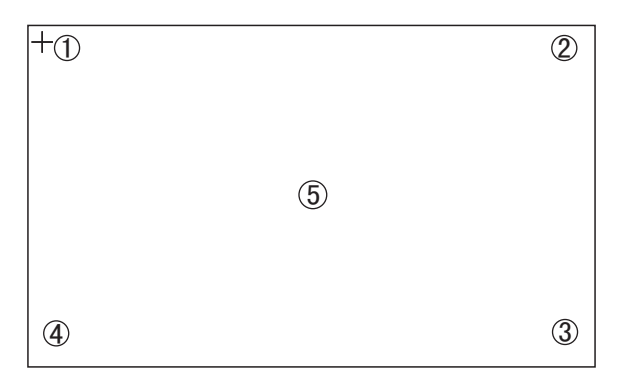

commercial in confidence

#### WWW.ACTIVEONLINE.COM.AU